## **D2000** Installation

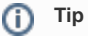

Before installing D2000, we recommend installing the latest patch of the supported version of PostgreSQL database (https://www.postgresql.org/download/windows) as well as PostgreSQL ODBC (https://www.postgresql.org/ftp/odbc/versions/msi) to avoid installing PostgreSQL when installing D2000, which may be out of date. The 64-bit version of D2000 requires 64-bit PostgreSQL ODBC.

Display the web page https://d2000.ipesoft.com/download in the web browser.

| D2000®                                                                                         | News Product Blog Support Company Download                                                                        |
|------------------------------------------------------------------------------------------------|----------------------------------------------------------------------------------------------------|
| Download the late                                                                              | est demo of D2000 SCADA                                                                                           |
| D2000 for Window                                                                               | /S V12.0.61.u1                                                                                                    |
| Server & Client                                                                                | UI Component Library                                                                                              |
| Download Complete<br>Distribution                                                              |                                                                                                    |
| Contains server and client components of<br>D2000 SCADA programming platform.<br>How to start? | I accept Licence Agreement to download this software.      Download for Windows x84      Download for Windows x86 |
| <ul> <li>Download &amp; Unzip package</li> <li>Follow installation tutorial</li> </ul>         | File Size: 825 MB                                                                                                 |
| <ul> <li>Explore what to do next</li> </ul>                                                    |                                                                                                    |

Accept the license agreement and download the 64-bit version of D2000.

| ➡   🛃 🗖 =                                                              |                                      | Extract             | C:\Users\spravca\D | ownloads      |             | _          |            |
|------------------------------------------------------------------------|--------------------------------------|---------------------|--------------------|---------------|-------------|------------|------------|
| File Home Share                                                        | View Compres                         | sed Folder Tools    |                    |               |             |            | ~ <b>?</b> |
| Documents Pictures<br>Videos Desktop                                   | Music<br>Downloads<br>Pictures<br>To | Extract<br>all      |                    |               |             |            |            |
| $\leftarrow \rightarrow \checkmark \uparrow \downarrow \rightarrow$ Th | is PC → Local Disk (C:)              | Extract all         |                    |               | Search [    | Downloads  | Q          |
|                                                                        |                                      | Extract all items   | in this folder.    |               | λ 🗈         | i ×        |            |
| This PC                                                                | Name                                 | ^                   | Date modifi        | ed Type       |             | Size       |            |
| 3D Objects                                                             | 📙 D2000-12.0.61.u2                   | -x86_64-windows.zi  | ip 24/05/2019      | 12:31 Compre  | ssed (zipp  | 896,527 KB |            |
| Desktop                                                                | 📓 desktop.ini                        |                     | 15/05/2019         | 18:43 Configu | ration sett | 1 KB       |            |
| 🖆 Documents                                                            |                                      |                     |                    |               |             |            |            |
| 🖊 Downloads                                                            |                                      |                     |                    |               |             |            |            |
| b Music                                                                |                                      |                     |                    |               |             |            |            |
| Pictures                                                               |                                      |                     |                    |               |             |            |            |
| Videos                                                                 |                                      |                     |                    |               |             |            |            |
| 🏪 Local Disk (C:)                                                      |                                      |                     |                    |               |             |            |            |
| 🖆 DVD Drive (D:) E!                                                    |                                      |                     |                    |               |             |            |            |
| 🛖 _shareD (\\vmwa                                                      |                                      |                     |                    |               |             |            |            |
| 🛫 Shared Folders (                                                     |                                      |                     |                    |               |             |            |            |
| igen Network 🗸 🗸                                                       |                                      |                     |                    |               |             |            |            |
| 2 items 1 item selected 3                                              | 875 MB                               |                     |                    |               |             |            |            |
| Type: Compressed (zipped) Fo                                           | older, Size: 875 MB, Date i          | modified: 24/05/201 | 19 12:31           | ٤             | 375 MB      | 💻 Compute  | er:        |

Unpack the downloaded installation package.

| _] = -   C:\                  | Users\spravca\Downloads  | \D2000-12.0.61.u     | 1-x86_64-windows\ | D2000installer_x | 64_rel\setup_ips     | - 🗆         | ×      |
|-------------------------------|--------------------------|----------------------|-------------------|------------------|----------------------|-------------|--------|
| F Home                        | Share View               |                      |                   |                  |                      |             | ^ 👇    |
|                               | Cut<br>Copy path         |                      | X ■               |                  | Copen Sector         | Select all  | ne     |
| Pin to Quick Copy I<br>access | Paste 🔃 Paste shortcut   | Move Copy<br>to∵ to∵ | Delete Rename     | New<br>folder    | Properties 🚽 History | Invert sele | ection |
| Clip                          | board                    | Org                  | anise             | New              | Open                 | Select      |        |
| ← → • ↑                       | « D2000installer_x64_rel | > setup_ips          |                   | ~                | · Ö Search setup     | ips         | Q      |
|                               |                          |                      |                   |                  | - 🔏 🖻 📋              | × 🗸 🖃       |        |
| 👌 Music                       | ↑ Name                   | ^                    | Da                | te modified      | Туре                 | Size        |        |
| 📑 Videos                      | Extinstallers            |                      | 21/               | /05/2019 11:21   | File folder          |             |        |
| a OneDrive                    | msi                      |                      | 21/               | /05/2019 11:21   | File folder          |             |        |
|                               | trans                    |                      | 21,               | /05/2019 11:23   | File folder          |             |        |
| This PC                       | README.txt               | _                    | 21/               | /05/2019 11:21   | Text Document        | 1 KB        |        |
| 🧊 3D Objects                  | 📸 setup_ips.ex           | e                    | 21/               | /05/2019 11:21   | Application          | 6,418 KB    |        |
| 📃 Desktop                     | setup_ips.m              | sg                   | 21/               | /05/2019 11:21   | MSG File             | 56 KB       |        |
| 🚆 Documents                   |                          |                      |                   |                  |                      |             |        |
| 👆 Downloads                   | ~                        |                      |                   |                  |                      |             |        |
| 6 items                       |                          |                      |                   |                  |                      |             | :== 🛌  |
| 6 items (Disk free space      | e: 37.0 GB)              |                      |                   |                  | 6.32 MB              | Computer    |        |

Run the **setup\_ips.exe** file to start the installation.

| 👼 Systen | 🕵 System D2000 setup |    |        |  |  |  |  |  |
|----------|----------------------|----|--------|--|--|--|--|--|
| 1        | Choose language:     |    |        |  |  |  |  |  |
|          | English              |    | ~      |  |  |  |  |  |
|          |                      | OK | Storno |  |  |  |  |  |

After starting the installation, a dialog box for choosing a language, in which the installation will run, will appear. Choose English.

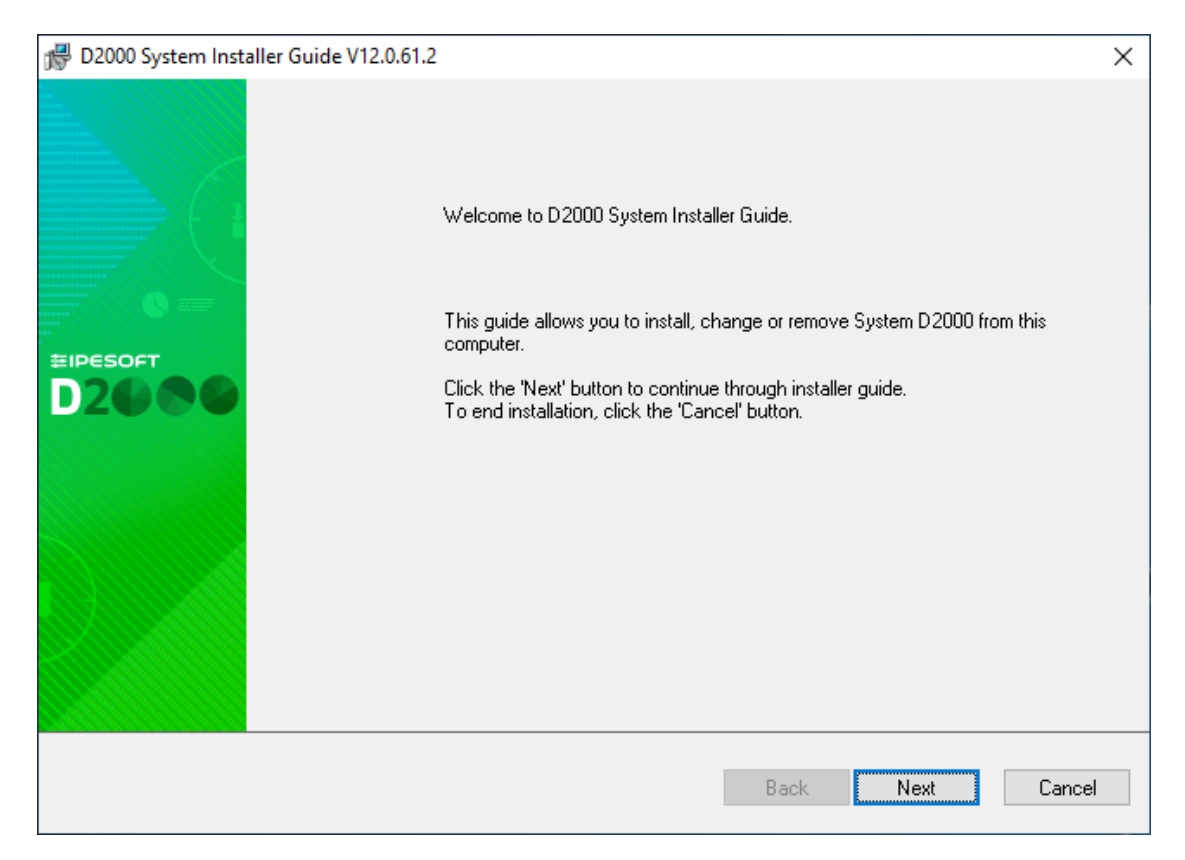

The initial window of the installer guide will open next. It can be controlled by three buttons which enable us to move forwards and backwards in the dialog or to cancel the installation altogether.

| D2000 System Installer Guide V12.0.61.2                                                                                                    | ×             |  |  |  |  |  |  |
|----------------------------------------------------------------------------------------------------|---------------|--|--|--|--|--|--|
| License Agreement                                                                                                    |               |  |  |  |  |  |  |
| Please, read carefully the following agreement.                                                                                                    |               |  |  |  |  |  |  |
| LICENCE AGREEMENT                                                                                                    | ^             |  |  |  |  |  |  |
| The Licence Agreement is an agreement between :<br>- Customer (licence user of D2000 Programs)<br>- Ipesoft company (provider and owner of the copyright laws of the 2000 Programs),<br>- D2000 version out of DEMO mode (including FREE version) must contain a licence                                                                                                    | i             |  |  |  |  |  |  |
| Please read carefully the following terms of the Licence Agreement. By using of a Programs                                                                                                    | ł             |  |  |  |  |  |  |
| <ol> <li>General Terms<br/>Terms are written with the initial upper-case letter and their meaning is as follows :</li> <li>The Agreement is this Licence Agreement for using licences of the D2000 Programs</li> <li>Program is a software in the form of source code or Application program owned or of</li> <li>Application program is a software owned or distributed by the lpesoft company, incl</li> </ol> | 5<br>j<br>l v |  |  |  |  |  |  |
|                                                                                                    |               |  |  |  |  |  |  |
| I agree with the Licence Agreement                                                                                                    |               |  |  |  |  |  |  |
| Back Next (                                                                                                    | Cancel        |  |  |  |  |  |  |

Confirm the license agreement and click the Next button.

| Թ D2000 System Installer Guide V12.0.61.2                                                                  |                                                                                                    |        |  |  |  |  |  |
|----------------------------------------------------------------------------------------------------|----------------------------------------------------------------------------------------------------|--------|--|--|--|--|--|
| Choose installation type.<br>Choose which installation type should be used.                                |                                                                                                    |        |  |  |  |  |  |
| <ul> <li>Server</li> <li>Client</li> <li>Basic client</li> <li>Developer</li> <li>Remote client</li> </ul> | Server D2000<br>This installation type allows you to install all necessary parts of D2000 System.<br>Allow to make these actions:<br>Common settings<br>Licence settings<br>Installation of PostgreSQL<br>Installation of Sentinel<br>Create application<br>Create archive<br>Create shortcuts<br>Following processes will be installed:<br>- all |        |  |  |  |  |  |
|                                                                                                    | Back                                                                                                    | Cancel |  |  |  |  |  |

Choose the Server type installation and click the Next button.

Warning: If there are one or more instances of the D2000 system on the computer, there will be a window for instance administration preceding this one.

| Թ D2000 System Installer Guide V12.0.61.2                                                                                                    | ×          |
|----------------------------------------------------------------------------------------------------|------------|
| Setting the parameters of the new instance                                                                                                    | - <b>1</b> |
| Fill the name and directory of the new instance.                                                                                                    | 1459       |
| Instance name:                                                                                                    |            |
| D2000 V12.0.61 server                                                                                                    |            |
| Instance destination directory: (this path will contain D2000_EXE, D2Install,)                                                                                             |            |
| C:\D2000\D2000_V12.0.61_server\                                                                                                    |            |
|                                                                                                    |            |
| Creation mode:                                                                                                    |            |
| <ul> <li>Standard (recommended)</li> </ul>                                                                                                    |            |
| New instance of System D2000 will be properly installed on this computer. New instance<br>will be added into instance list and could be removed or upgraded.               |            |
| Copy only                                                                                                    |            |
| Copy only creation mode just copy files of System D2000 to the target directory. No<br>configuration will be provided, so that copied files could not be fully functional. |            |
|                                                                                                    |            |
| Back                                                                                                    | Cancel     |

Set the name of the installed instance and the destination directory. Leave the parameter "Creation mode" set as Standard. The given instance name will be used in the *Start menu* after its installation.

| 🛈 Тір                                      |                                                                                                    |
|--------------------------------------------|----------------------------------------------------------------------------------------------------|
| • (<br> <br> <br> <br> <br> <br> <br> <br> | On a server that is used by only one application, we recommend installing in a directory without a version name (e.g. <i>d</i> :<br>D2000\D2000_EXE) so that after upgrading to a newer version, the directory name will not match the installed version.<br>On a server that is used by several applications (e.g. an archive server or an application server on which another application has a D20<br>D0 Gateway), we recommend installing in a directory with the name of the application (e.g. <i>d</i> :\D2000WY_MES or <i>d</i> :\D2000WY_SCADA<br>I, so that after upgrading to a newer version, the name of the directory will not match the installed version.<br>On a workstation used to work with various applications, we recommend installing to a directory named by the version (default). In this<br>way, multiple versions can be installed and used in parallel, while new versions must be installed during application upgrades.<br>Versions no longer used can be uninstalled in the standard way. |

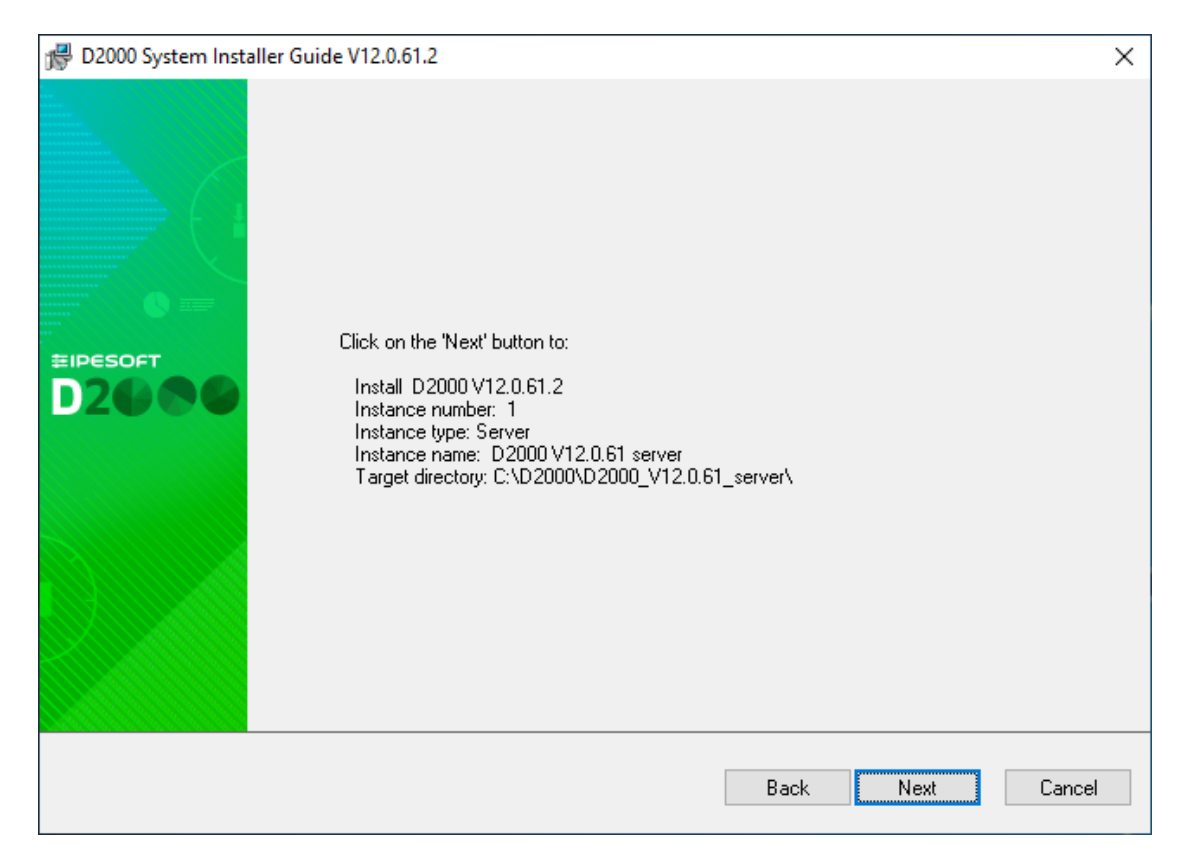

A display of summarizing information about the entered parameters is shown. After confirmation, the installation process will run and it could take some time.

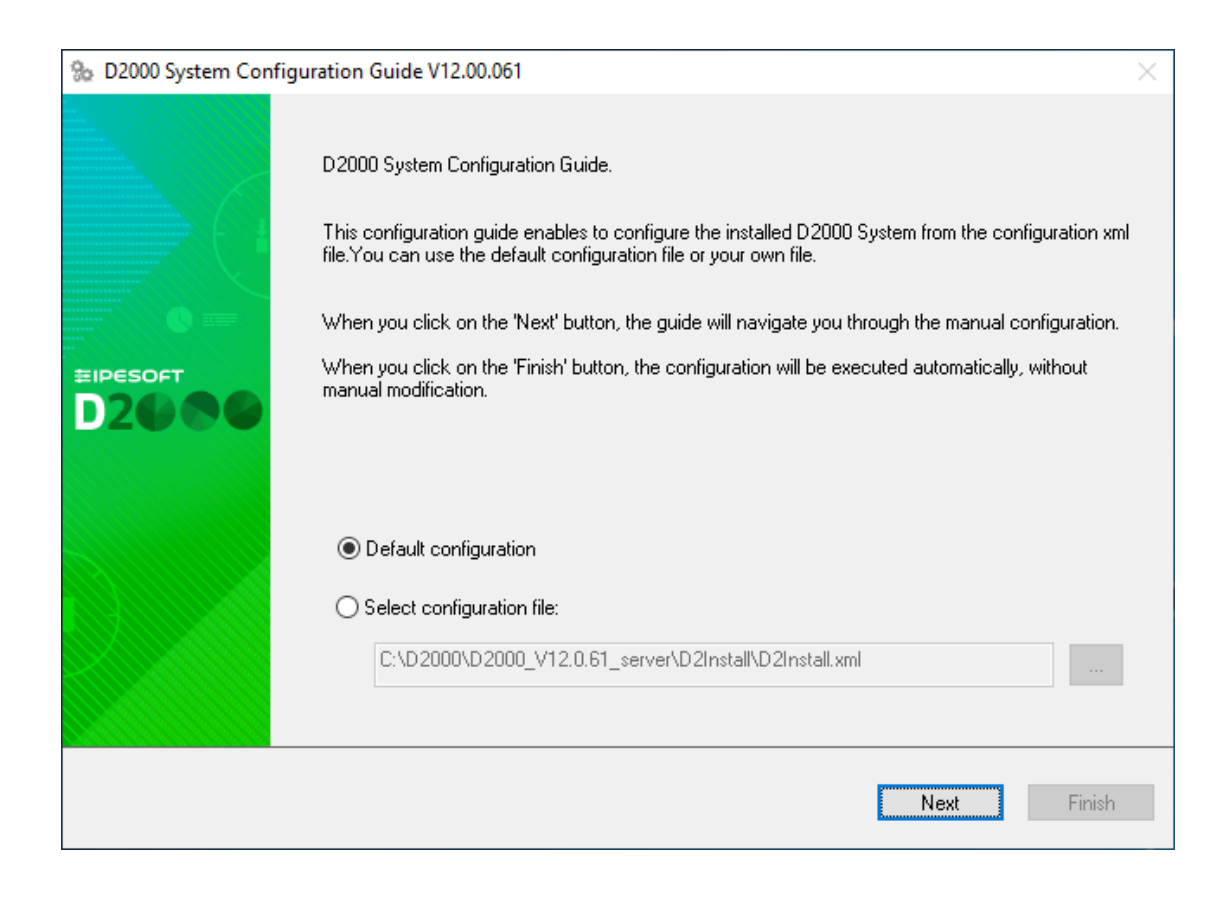

| Se D2000 System Configuration Guide V12.00.061                                                                                                    | ×      |
|----------------------------------------------------------------------------------------------------|--------|
| IP mask and system directories<br>Insert the IP mask of network and select the path to the system directories.                                               | 1      |
| IP mask:<br>255.255.255.0                                                                                                    |        |
| D2000 directories paths:<br>Application: C:\D2000\D2000_V12.0.61_server\D2000_APP<br>In the selected directory will be saved application files System D2000. |        |
| Logging: C:\D2000\D2000_V12.0.61_server\D2000_EXE\Log In the selected directory will be stored log information on system operation D2000 and its processes.  |        |
| Back Next                                                                                                    | Finish |

If needed, change the following parameters (in most cases, they are pre-set correctly)

- IP mask the Subnet Mask parameter
  Application the directory for saving configuration of created applications
  Logging the directory for storing log files

| Se D2000 System Configuration Guide V12.00.061                                                                                        | $\times$ |
|----------------------------------------------------------------------------------------------------|----------|
| The support programs for D2000 Server                                                                                                 | -        |
| Choose which support programs you want to install and enter the licence file.                                                         | 17       |
| ✓ Install the PostgreSQL<br>Installs the PostgreSQL database management system.                                                       |          |
| ☐ Install the support for HW keys<br>Install the Sentinel Protection Installer essential for the proper functioning of hardware keys. |          |
| O Use the hardware key                                                                                                    |          |
| Use the software key                                                                                                    |          |
|                                                                                                    |          |
| Back Next                                                                                                    | Finish   |

It is necessary to install the PostgreSQL database which is used for storing the configuration of applications. In the case of the Demo version, the support for HW keys, and the choice of the hardware key/software key is not essential.

| ‰ D2000 | System Config                                                                   | juration Guide V12.00.061           |                             | $\times$  |  |  |  |  |  |
|---------|---------------------------------------------------------------------------------|-------------------------------------|-----------------------------|-----------|--|--|--|--|--|
| Creatin | Creating the shortcuts for D2000 System clients                                 |                                     |                             |           |  |  |  |  |  |
| Se      | Select the client, for which the shortcut should be created and their location. |                                     |                             |           |  |  |  |  |  |
|         | Shortcut location:                                                              |                                     |                             |           |  |  |  |  |  |
|         | 🔽 Deskton                                                                       |                                     |                             |           |  |  |  |  |  |
|         | Start men                                                                       | И                                   |                             |           |  |  |  |  |  |
|         |                                                                                 | ~                                   |                             |           |  |  |  |  |  |
|         | 🗹 For all use                                                                   | ers                                 |                             |           |  |  |  |  |  |
|         | To set the short                                                                | cut parameters, double-click on the | particular client name.     |           |  |  |  |  |  |
|         | Add charteut                                                                    | Client                              | Decemeters                  |           |  |  |  |  |  |
|         | Add shortcut                                                                    | Client                              | Parameters                  |           |  |  |  |  |  |
|         | <b>⊻</b>                                                                        | D2000 Application manager           |                             |           |  |  |  |  |  |
|         | <u> </u>                                                                        | D2000 CNF                           |                             |           |  |  |  |  |  |
|         | ✓                                                                               | D2000 System Console                |                             |           |  |  |  |  |  |
|         | <ul> <li></li> </ul>                                                            | D2000 HI                            |                             |           |  |  |  |  |  |
|         | ✓                                                                               | D2000 GREDIT                        |                             |           |  |  |  |  |  |
|         | ✓                                                                               | D2000 Reference documentation       |                             |           |  |  |  |  |  |
|         | ✓                                                                               | D2000 HI documentation              |                             |           |  |  |  |  |  |
|         | ✓                                                                               | Run DEMO_Basic1                     | CREATEANDRUNAPP=DEMO_Basic1 |           |  |  |  |  |  |
|         |                                                                                 | 1                                   |                             |           |  |  |  |  |  |
|         |                                                                                 |                                     |                             |           |  |  |  |  |  |
|         |                                                                                 |                                     | Deel. New                   | Tin in In |  |  |  |  |  |
|         |                                                                                 |                                     | Back                        | inish     |  |  |  |  |  |
|         |                                                                                 |                                     |                             |           |  |  |  |  |  |

Dialog box shows the settings for the creation of the shortcuts for individual components. In most cases, the default setting is correct.

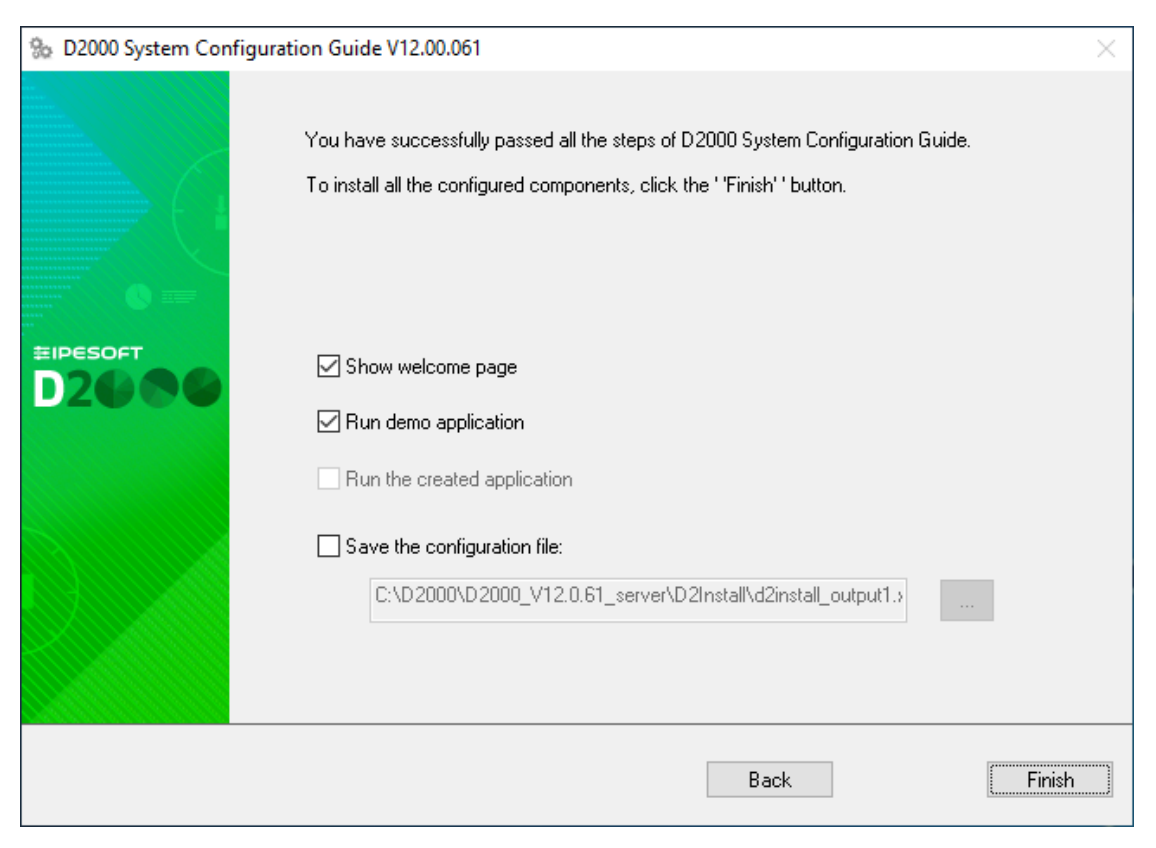

The choice "Run demo application" enables the creating and running of the demo application after the end of the installation. It is possible to save the set parameters of the installation. The last installation phase will run after clicking the button "Finish".

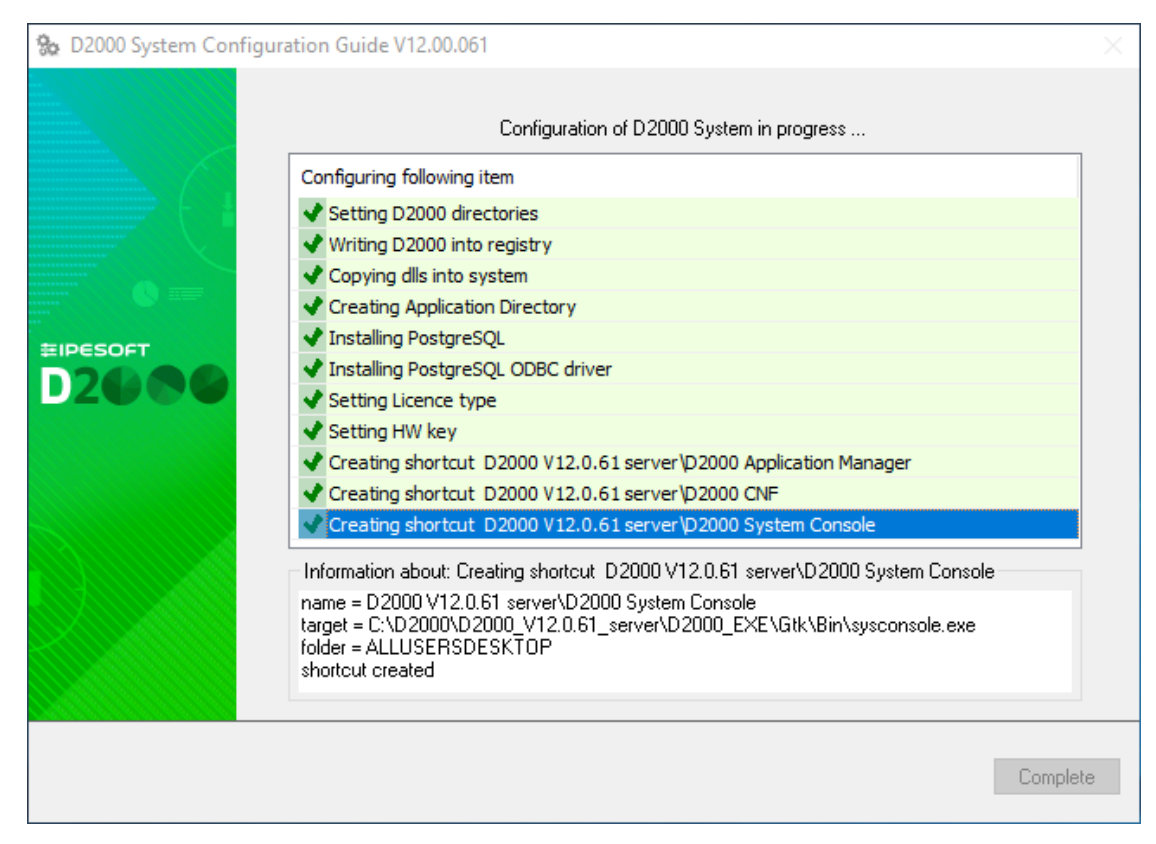

The box informs about the current running configuration process. Information about the success or failure of this process is shown as well.

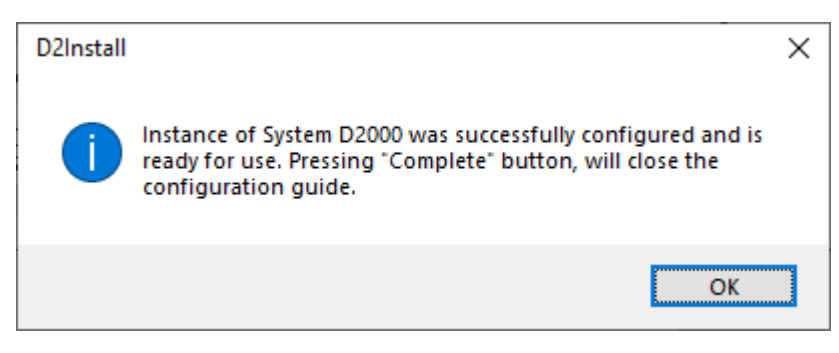

Now the instance of the D2000 system is installed, configured and ready to be used. After clicking the "OK" button, the "Complete" button will be available, shown on the previous slide. By clicking the button, the installation will be completed and the DEMO\_Basic1 application will be created.

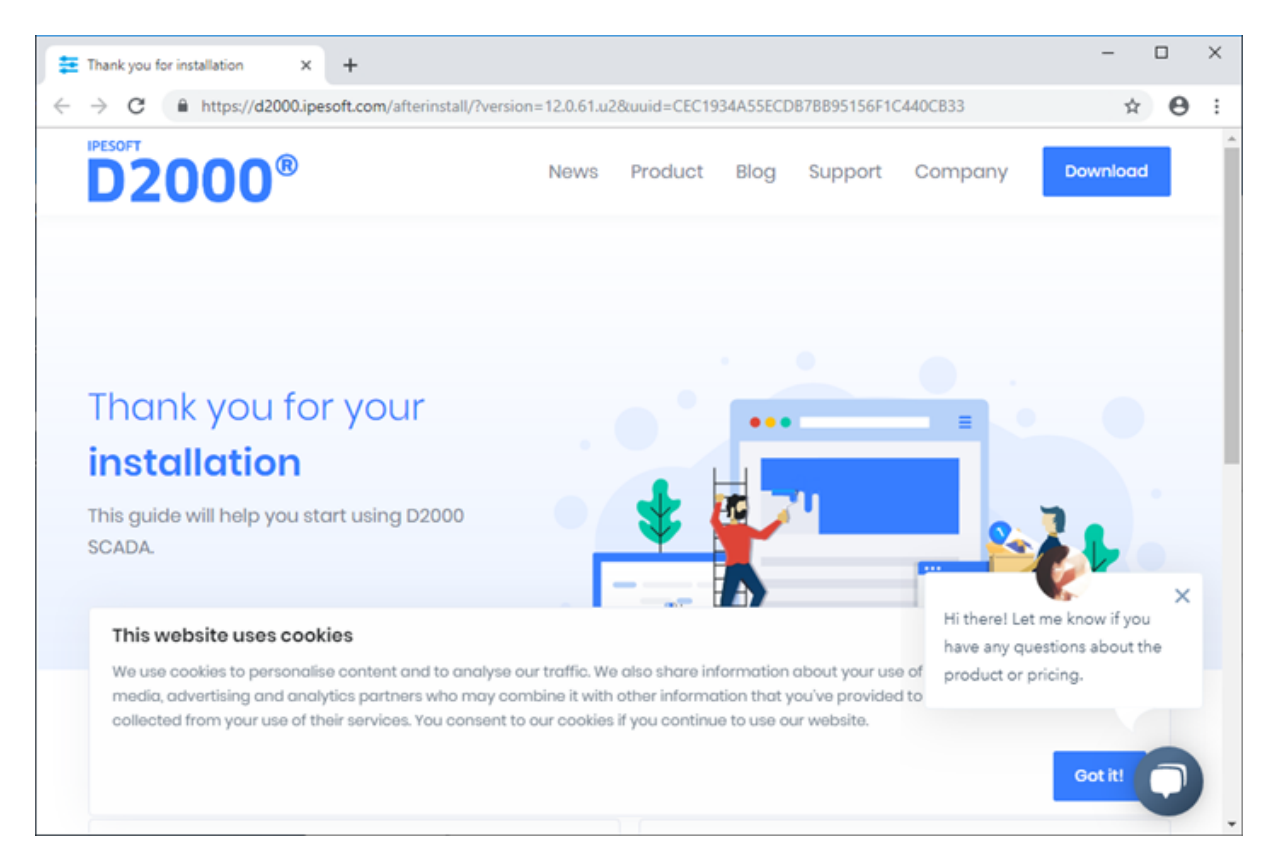

An Internet page "after install" will appear and at the same time, the DEMO\_Basic1 application will start running.

| @ D2000@SMC (BASIC/x86_64-                                | D2000@SMC (BASIC/x86_64-windows) - Application Manager — |                                  |                   |                   |               |            |                                       |                            | × |  |
|-----------------------------------------------------------|----------------------------------------------------------|----------------------------------|-------------------|-------------------|---------------|------------|---------------------------------------|----------------------------|---|--|
| File Help                                                 | ile Help                                                 |                                  |                   |                   |               |            |                                       |                            |   |  |
| 2 🛪 🖢 🕿 🖆 📑                                               |                                                          |                                  |                   |                   |               |            |                                       |                            |   |  |
| D2000 System<br>DB Engines                                | Name                                                     | Appl. description<br>DEMO_Basic1 | Status<br>Running | Startup<br>Manual | Desktop<br>No | Parameters | Sql Driver<br>PostgreSQL Unicode(x64) | Engines<br>postgresql-x64- | 1 |  |
| Console Management     Networks     DEMO_Basic1 Processes |                                                          |                                  |                   |                   |               |            |                                       |                            |   |  |
|                                                           |                                                          |                                  |                   |                   |               |            |                                       |                            |   |  |
|                                                           |                                                          |                                  |                   |                   |               |            |                                       |                            |   |  |
|                                                           |                                                          |                                  |                   |                   |               |            |                                       |                            |   |  |
| Applications                                              |                                                          |                                  |                   |                   |               |            |                                       |                            |   |  |

The Application Manager presents the course of creating the DEMO\_Basic1 application and its start. After starting the application, two client processes – HI and GR with the logged-in user SystemD2000 (password: SystemD2000) – will start automatically.

| D2000@HI (STANDARD/x86_64-windows) - DEMO - DEMO_Basic1 - SystemD2000 - DEMO - [S.Welcome] | _       |          | ×     |
|--------------------------------------------------------------------------------------------|---------|----------|-------|
| <u>Systém O</u> tvor <u>K</u> onfigurácia Ok <u>n</u> á <u>P</u> omoc                      |         |          | - 🖬 x |
| 🖶 💬   🛤 🞇 📖   🌲 🐚 🔍 💴 🕮 🔳 🖩 📕   🐼 🛄 🗇    🏚   CP - CP   + 🔸                                 |         |          |       |
| <b>Welcome</b><br>D2000 Demo application                                                   |         |          |       |
| Explore                                                                                    |         |          |       |
| logged user: SystemD2000<br>2019-05-21 14:26:19                                            | 4-26-10 | 21.05.20 | 10    |

Human Interface – D2000 HI will open with the starting scheme S.Welcome. By clicking on the "Explore" button, the main summarizing scheme of the DEMO application will open.

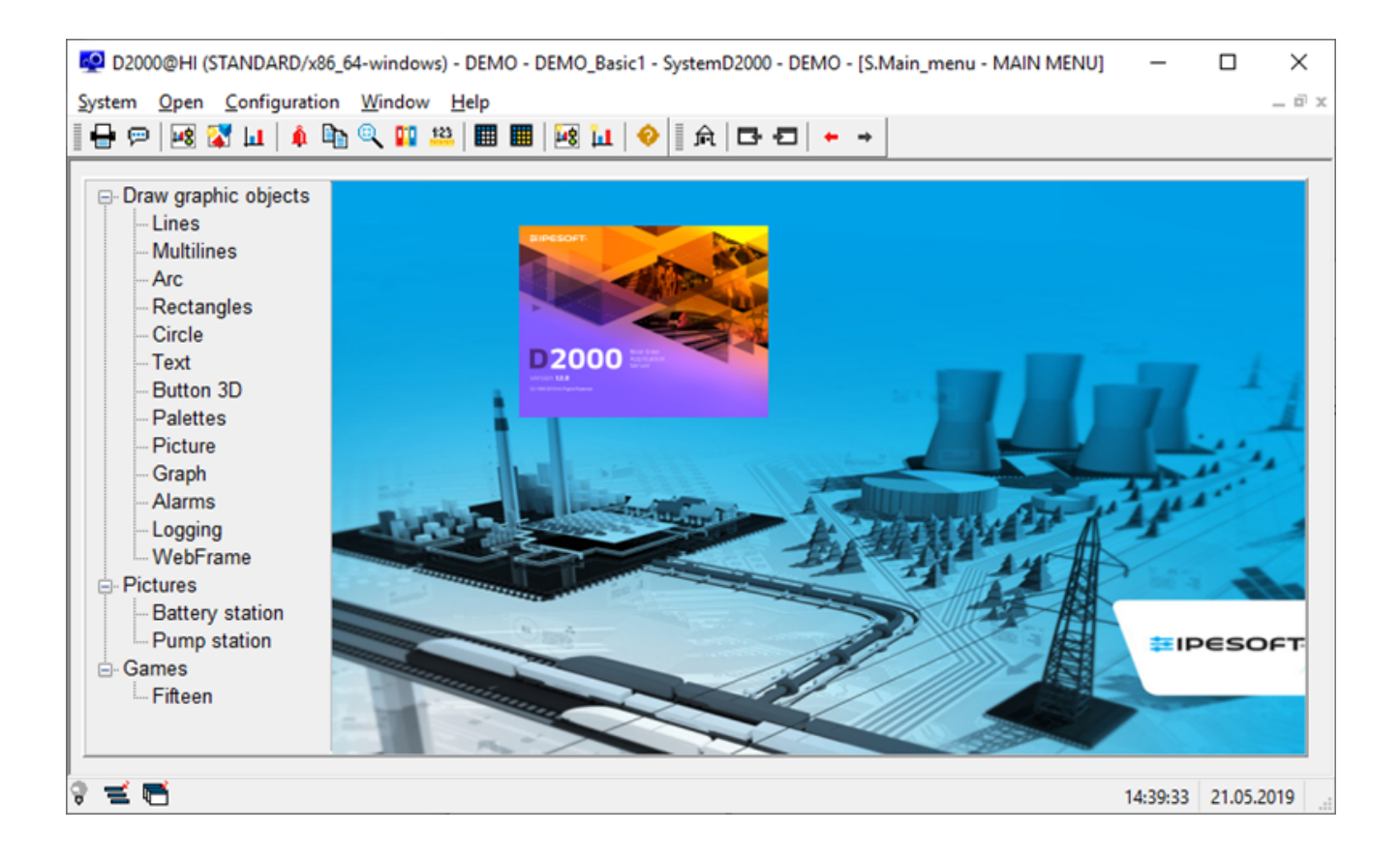

There are demonstrations and the usage of the basic types of graphic objects displayed in the DEMO application. In the section "Pictures", there are two examples of practical usage of the graphic objects – there is a demonstration scheme that overwatches the process of charging and discharging a battery and technological scheme of a gas station is shown.

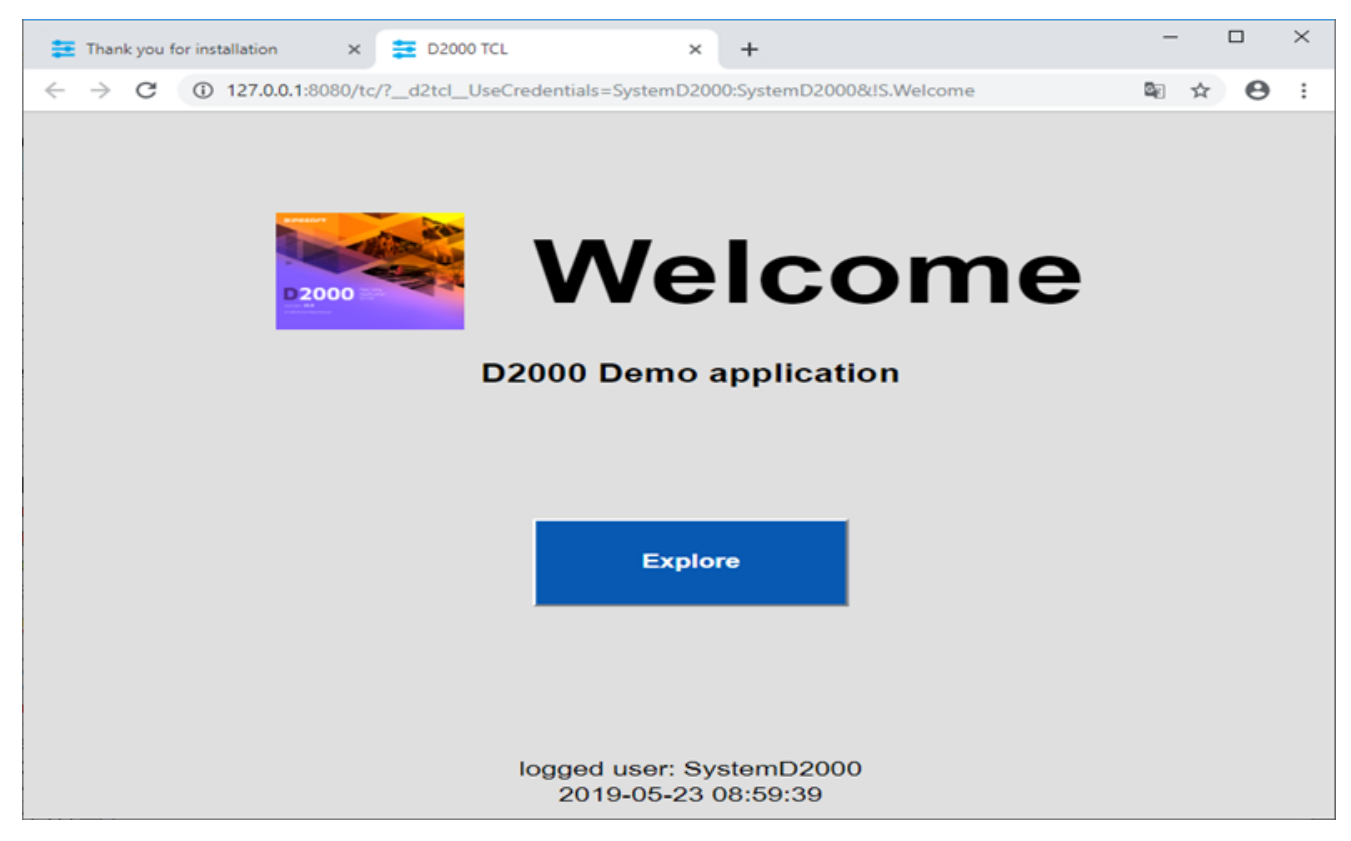

On the other tab of the web browser, there will be a welcoming scheme S.Welcome displayed in the thin client environment. It is the same scheme S. Welcome as is displayed in the D2000 HI window. The description of its functionality and usage is, therefore, the same.

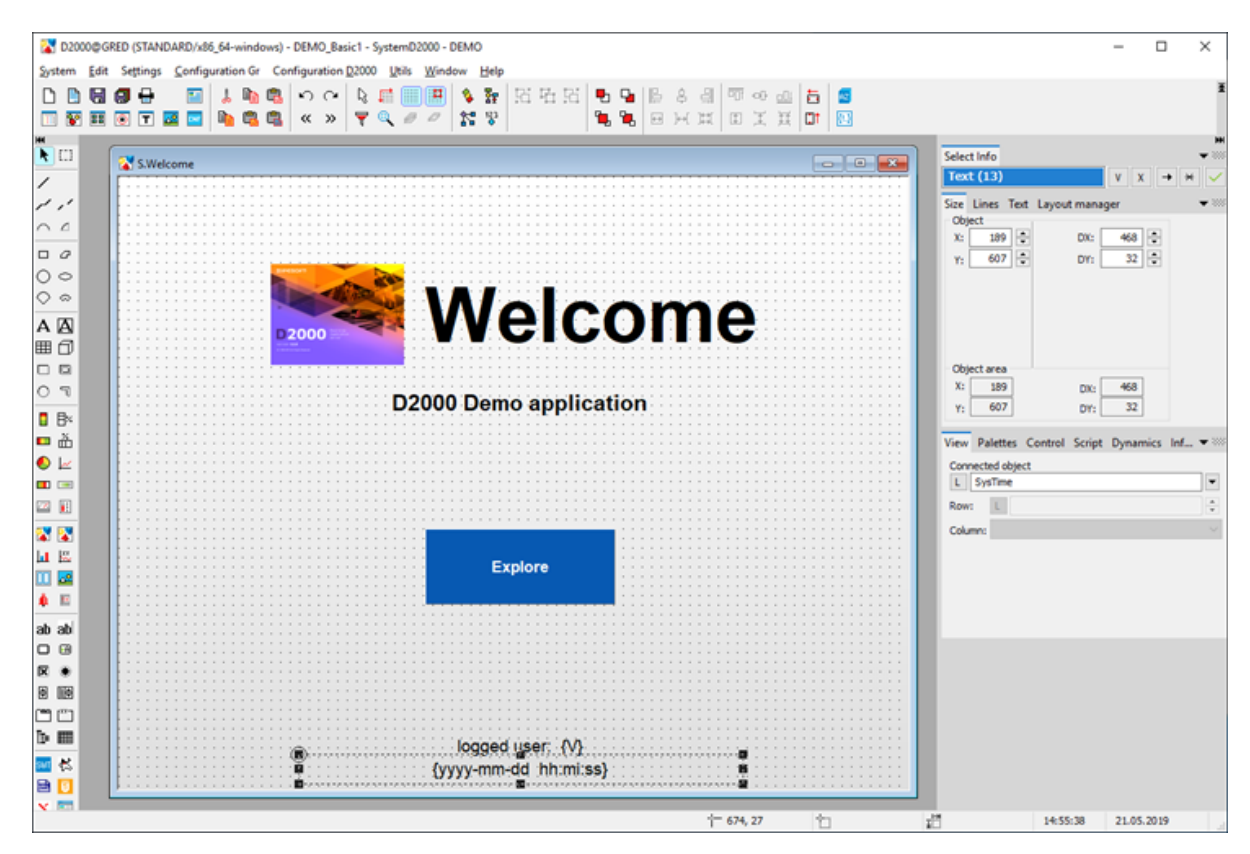

Graphic editor – GR serves for creating visualization and completes the configuration of the application. Currently, it offers configuration of the initial scheme from the previous slide (S.Welcome). If it is changed and saved, the result will be visible in HI (if it is not visible in HI, there is a need to logout and login again).

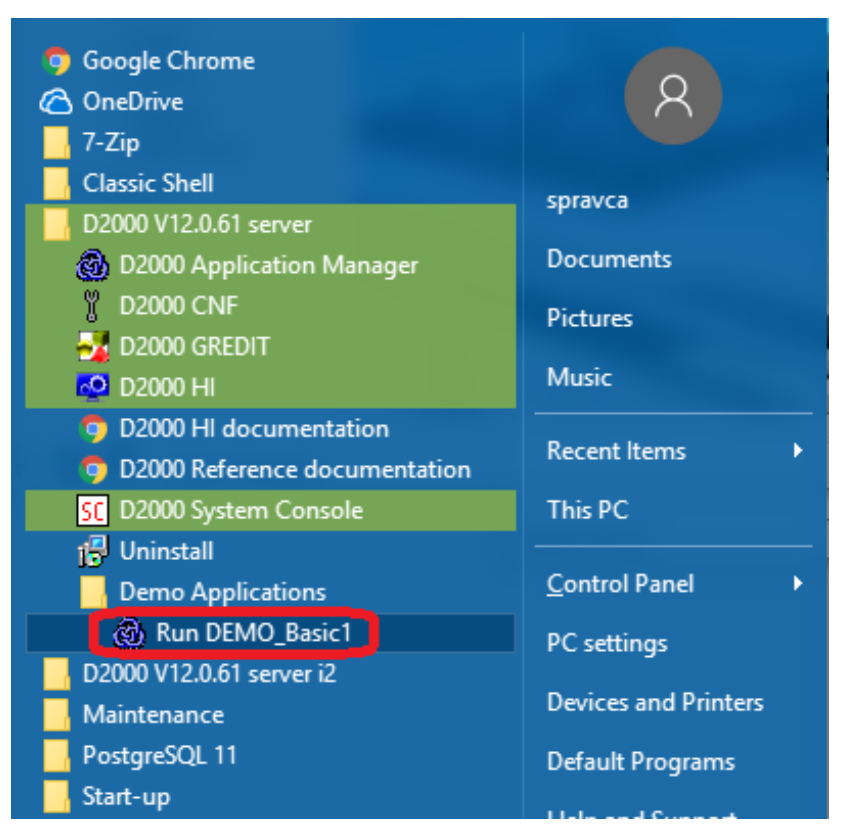

The DEMO\_Basic1 application can be started individually by clicking on the link "Run DEMO\_Basic1".

After the applications start, also the processes D2000 HI and D2000 GR will run automatically and in the web browser, the thin client with the scheme S. Welcome will appear.

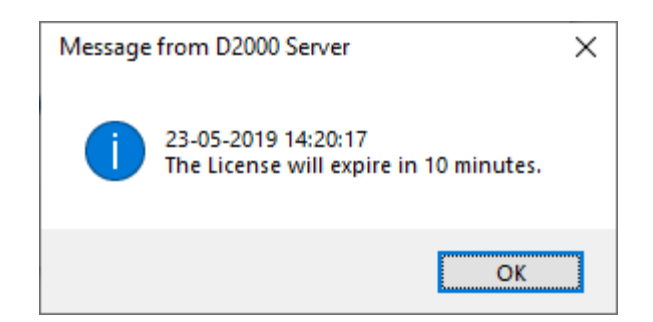

Without a paid license, the application in the DEMO mode will be automatically shut down after an hour. Before that, a system message about the time limitation of the license validity appears. The license will be automatically renewed if parameters of the Internet connection are set correctly and are enabled to send the diagnostic data to the central Ipesoft server if done accordingly to the following slide.

| D2000 V 12.0.61 server                                                                                                    | 🚳 D2000@SMC (BASIC/x86_64-window                                                                                                    | /s) - Application Manager                                                                                                    |     |
|----------------------------------------------------------------------------------------------------|----------------------------------------------------------------------------------------------------|----------------------------------------------------------------------------------------------------|-----|
| D2000 Application Manager                                                                                                    | File Help                                                                                                    | Settings                                                                                                    | ×   |
| D2000 V1/Louble Server         D2000 Application Manager         D2000 CNF         D2000 REDIT         D2000 HI         D2000 Reference documentation         D2000 System Console         Uninstall         Demo Applications         Maintenance | File Help<br>Settings<br>Exit<br>me<br>DebeMO Basic1<br>Console Monoge<br>Processors<br>Processors<br>Console Monoge<br>Processors<br>Processors | Settings Software updates Automatically check for software updates: Never Check now Telemetry Allow D2000 to send diagnostic and performance data to IPESOPT HTTP proxy settings Auto-detect No. No. Proxy Manual proxy configuration Host: 192.108.1.138 Port: 3128 Port: 3128 Proxy requires authentication Username: Password: Test connection | × 4 |
|                                                                                                    |                                                                                                    | QK Cancel                                                                                                    |     |

By choosing File/Settings in the Application manager, the Settings window is opened. The correct parameter values of our internet connection can be configured here. The "Auto-detect" button sets everything automatically. If the proxy server is used, the correct parameters of the proxy server must be entered. The correctness of parameters is tested by clicking the "Test connection" button.

## Advanced tip

Ipesoft D2000 can also be installed manually. For example when migrating from server to server, just copy the installation directory (e.g. D: \D2000) and the registers of the Computer\HKEY\_LOCAL\_MACHINE\SOFTWARE\Ipesoft branch.

If it is necessary to move the directory of the installation directory, it is necessary to make changes in the registry (*Log\_Dir, Perf\_Dir, InstallDir* items) in the relevant branch of the installation (more information - see Multiple Installations on One Computer). Warning - if the directory with applications is moved (e.g. D:\D2000\D2000\_APP), it is not enough to edit the ApplDir entry in the registry, but:

- When using the PostgreSQL database server, it is necessary to migrate the PostgreSQL databases (configuration, logging, archive) to the new application directory.
- When using the Sybase SQL Anywhere database server, it is necessary to modify the database ODBCs (configuration, logging, archive) so that they contain the path to the new application directory.